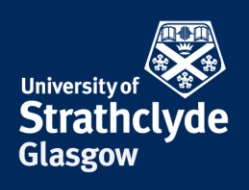

## How to set a Google Alert for your name or image

If you have found abusive posts or images of yourself, you can set up a Google Alert to see if they have been shared anywhere else on the internet. Please only take these steps if it is safe to do so.

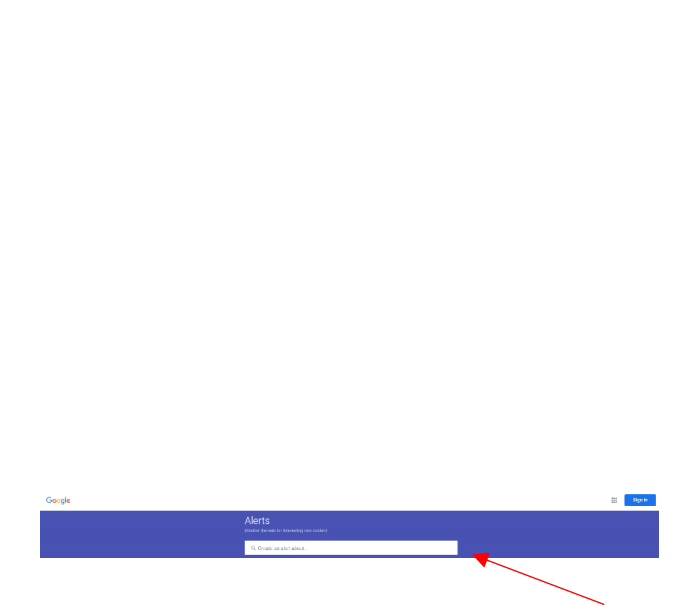

1. On <u>https://www.google.co.uk/alerts</u>, enter a search term associated with what you are trying to find. For example, your name, a nickname, or a description of the image.

Alerts Q jane bloggs Enter email Alert preview There are no recent results for your search query. Below are existing results that match your search query. NEWS The curious case of the Baker Street mask diktat Joe Bloggs from Bolton and Jane Doe from Cardiff hold sway which activities the disabled may enjoy. The 2010 Equality Act, you say? You idiot, WEB Joe Bloggs - Wikipedia "Joe Bloggs" was a brand name for a clothing range, expecially baggy jeans, which was closely associated with the Madchester scene of the 1990s Jane Bloggs (@JaneBloggs87) | Twitter The latest Tweets from Jane Bloggs (@JaneBl gs87). Poor #mentalhealth for 12 years. #depression & #anxiety are are the default setting. Started . List of terms related to an average person - Wikiwand United Kingdom · Girl next door · Fred Bloggs or Joe Bloggs · Joe Public or Jane Public · John Smith · Joe Soap the great unwashed - the man in the stree

2. Click on Show options.

YOUR INFORMATION SERVICES YOUR RESOURCES...

**the place of useful learning www.strath.ac.uk** University of Strathclyde Glasgow G1 1XQ

The University of Strathclyde is a charitable body, registered in Scotland, with registration number SC015263

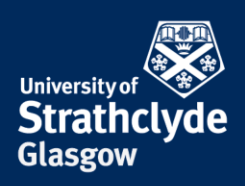

| How often   | At most once a day    | 0              |
|-------------|-----------------------|----------------|
| Sources     | Automatic             | ÷ •            |
| Language    | English               | \$             |
| Region      | Any Region            | \$             |
| How many    | Only the best results | \$             |
| Enter email | Create Alert          | Hide options 🔺 |
|             |                       |                |

3. Where it says How often, click on the drop-down button.

As-it-happens At most once a day At most once a week

Only the best results

All results

want.

4. In the drop-down menu, click on the option you want.

If it is immediately after a new post, you may want to select As-it-happens, but if you intend to leave the alert on long-term, you may want to select At most once a week, as daily notifications could increase anxiety.

| How often   | At most once a day | у            | ¢  |
|-------------|--------------------|--------------|----|
| Sources     | Automatic          |              | \$ |
| Language    | English            |              | ¢  |
| Region      | Any Region         |              | \$ |
| How many    | Only the best resu | lts          | ¢  |
| Enter email |                    | Create Alert | н  |
|             |                    |              |    |

5. Where it says How many, click on the drop-down button.

6. In the drop-down menu, click on the option you

YOUR INFORMATION SERVICES YOUR RESOURCES...

**the place of useful learning www.strath.ac.uk** University of Strathclyde Glasgow G1 1XQ

The University of Strathclyde is a charitable body, registered in Scotland, with registration number SC015263

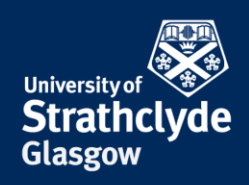

| ~      |   |   |   |   |
|--------|---|---|---|---|
| ( –    | 0 | 0 | 1 | 0 |
| $\sim$ | v | 0 | Э | C |

Sign in Use your Google Account

Email or phone -@googlemail.com Forgot email? Not your computer? Use Guest mode to sign in privately. Learn more

| Create account | Next |
|----------------|------|
|                | ×    |
|                |      |
|                |      |

8. Click on Next.

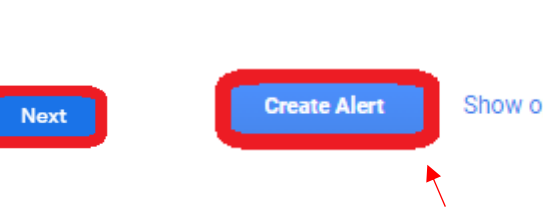

9. Enter your password, then click on Next.

## Was this information helpful?

Enter your password -

## **CONTACT US**

## Email: help@strath.ac.uk Call: 0141 548 4444

the place of useful learning www.strath.ac.uk University of Strathclyde Glasgow G1 1XQ

The University of Strathclyde is a charitable body, registered in Scotland, with registration number SC015263

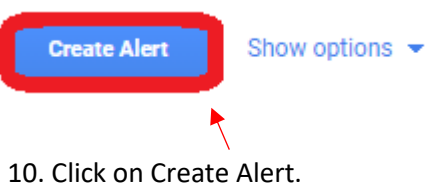

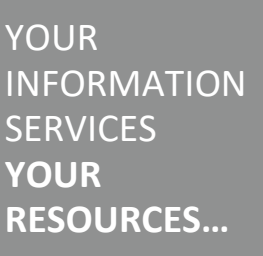

| How often   | At most once a week | ÷                  |
|-------------|---------------------|--------------------|
| Sources     | Automatic           | \$                 |
| Language    | English             | \$                 |
| Region      | Any Region          | \$                 |
| How many    | All results         | \$                 |
| Enter email | Create Al           | ert Hide options 🔺 |

7. Enter your Google email address, then click on Create Alert.

If you do not have a Google email account, you can create one.

> Show password More ways to sign in